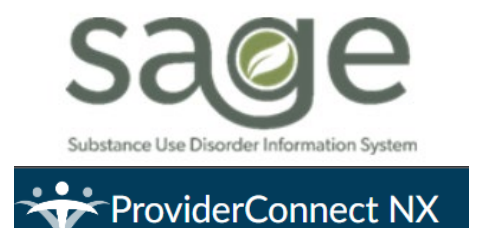

# PCNX TRAIN Guide: Primary User Billing Process

This guide is intended to orient providers to the forms used for submitting claims/billing within ProviderConnect NX (PCNX). This guide is intended only for direct service providers who submit claims directly into the Sage/PCNX application. As SAPC transitions from ProviderConnect (PCON) classic to PCNX, it is important to note that requirements and policies regarding what to bill and general billing practices have not changed. PCNX is simply a new user interface to submit claims.

Please note that snips are taken from a test environment and no PHI is shared. Additionally, SAPC and Netsmart are continuing to update the PCNX environment therefore some items may look different in LIVE than in the TRAIN environment.

# Contents

| Required Forms Prior to Submitting Claims                       | 2  |
|-----------------------------------------------------------------|----|
| New Claiming Process in PCNX                                    | 6  |
| Fast Service Entry Submission                                   | 6  |
| Multiple Dates/Date Range Entry                                 | 10 |
| Fee and Rates per Service Display                               | 11 |
| Group Services PRE FY23-24 (Dates of Service through 6/30/2023) | 12 |
| Group Services for FY 23-24 and Later:                          | 13 |
| Recovery Incentives Diagnosis:                                  | 13 |
| Other Healthcare Coverage:                                      | 14 |
| Real-Time Service Adjudication:                                 | 15 |
| Service Entry Summary:                                          | 16 |
| Submit Fast Service Entry:                                      | 16 |
| Sort Summary/Summary Data:                                      | 17 |
| Voiding Services:                                               | 18 |
| Void Claim Assignment                                           | 18 |
| Finance Related Reports:                                        | 19 |

# Required Forms Prior to Submitting Claims

As a reminder, the following forms are required to be complete to avoid billing denials prior to submitting claims. This is the same process as is currently utilized within ProviderConnect (PCON) classic. Details on each of these forms are included in the PCNX Admission/Intake Guide.

- 1. Approved Member or Provider Authorization (PAUTH)
  - a. Providers must ensure that there is an approved member authorization or PAuth on file prior to billing.
  - b. Billing on a pending or denied auth will create billing denials.
  - c. Providers will be able to check authorization status using:
    - i. Service Authorization Request Pre-display

| ✓ Selected Client : QII | JM TEST (000159908) |        |              |            |                      |                               |
|-------------------------|---------------------|--------|--------------|------------|----------------------|-------------------------------|
| Select Record           |                     |        |              |            |                      |                               |
| Funding Source          | Provider *          | åuth#  | Regin Date 🔺 | End Date A | Authorization Status | Auth Grouping                 |
| 3-Drug Medi-Cal         | 1-Recovery Inc.     | 105679 | 12/01/2018   | 06/30/2019 | Approved             | ASAM 1.0 - 21 and Over        |
| 3-Drug Medi-Cal         | 1-Recovery, Inc.    | 105697 | 02/01/2019   | 04/30/2019 | Approved             | ASAM 3.5 - 21 and Over        |
| 4-Non-Drug Medi-Cal     | 1-Recovery, Inc.    | 105698 | 02/04/2019   | 06/28/2019 | Approved             | RBH - Recovery Bridge Housing |
| 4-Non-Drug Medi-Cal     | 1-Recovery, Inc.    | 105712 | 07/01/2018   | 08/29/2018 | Approved             | RBH - Recovery Bridge Housing |
| 4-Non-Drug Medi-Cal     | 1-Recovery, Inc.    | 105713 | 12/01/2018   | 02/28/2019 | Approved             | RBH - Recovery Bridge Housing |
| 4-Non-Drug Medi-Cal     | 1-Recovery, Inc.    | 105714 | 03/02/2019   | 05/30/2019 | Approved             | RBH - Recovery Bridge Housing |
| 3-Drug Medi-Cal         | 1-Recovery, Inc.    | 105743 | 02/01/2019   | 06/30/2019 | Approved             | ASAM OTP - 21 and Over        |
| 3-Drug Medi-Cal         | 1-Recovery, Inc.    | 105745 | 01/18/2019   | 03/18/2019 | Approved             | ASAM 3.3 - 21 and Over        |
| 3-Drug Medi-Cal         | 1-Recovery, Inc.    | 105786 | 12/01/2018   | 06/30/2019 | Approved             | ASAM 1.0 - 21 and Over        |

ii. Authorization Status Request Report - This report was recreated in PCNX and will function similarly as it does in PCON classic.

### 2. Diagnosis

- a. A valid substance abuse disorder (SUD) diagnosis must be the primary diagnosis on file
- b. There must be an Admission Diagnosis Type in the patient record that is on or before the dates of service.
- c. To check diagnosis information, providers can use:
  - i. All Docs/Chart View for the selected patient and click on Diagnosis under Patient Info
  - ii. The checkbox for Form Specific PreDisplay-Diagnosis should be checked.

|                                  | _              |             |                  |            |                    |            |
|----------------------------------|----------------|-------------|------------------|------------|--------------------|------------|
|                                  | TEST,QIUM (0   | 00159908)   |                  |            |                    |            |
|                                  |                | TEST,QIUM   | 1 (000159908)    |            |                    | Ер: -      |
| PATIENTINFO                      |                | F, 17, 10/2 | 1/2005, Test oti | ner gender |                    | DX P: -    |
| Client Picture                   |                | Preferred N | lame: -          |            |                    | Facility ( |
| Collateral Contact               |                | Personal Pr | onouns: She/He   | r/Hers     |                    |            |
| Drug Testing                     |                |             |                  |            |                    |            |
| Patient Medications              |                |             |                  |            |                    |            |
| Reproductive Health              |                |             |                  |            |                    |            |
|                                  | PATIENT CHART  | FORMS       |                  |            |                    |            |
| ADMISSION/INTAKE                 | Destanting     |             |                  | 0.1.0140   | e debut            |            |
| Admission (Outpatient)           | Patient Info   | Admissi     | on/Intake        | Cal-OMS    | Financial Eligibi  | lity       |
| Referral Connections             | Clinical Docur | mentation   | Discharge        |            |                    |            |
| Service Connections Log          |                |             |                  | Ų          | 10.20) Alconor     |            |
| Update Client Data               | Update         | 1           | 1551             | de         | ependence,         | 1          |
| Youth and Young Adult Screener   |                |             |                  | ur         | ncomplicated       |            |
| CAL-OMS                          | Undate         |             | 1708             | (F         | 10.10) Alcohol     | 1          |
| Cal OMS Administrative Discharge | opuate         |             | 1700             | ab         | ouse               |            |
| Cal-OMS Administrative Discharge |                |             |                  | (F         | 15.10) Other       |            |
| Cal-OMS Annual Undate            | Update         |             | 1012             | st         | imulant abuse      |            |
| Cal-OMS Discharge                |                |             |                  | (F         | 10.20)Alcohol      |            |
| Cal-OMS Youth/Detox Discharge    | Update         | 1           | 1406             | de         | pendence           | 1          |
| CalOMS Supplemental Discharge    |                |             |                  |            | 11.00\0.1.1        |            |
|                                  | Admission      | 1           | 1322             | (F         | TT.20)Opioid       | 1          |
| FINANCIAL ELIGIBILITY            |                |             |                  | u.         | spendence          |            |
| Client Other Healthcare Coverage |                |             |                  | (F         | 10.20) Alcohol     |            |
| Eligibility Verification         | Admission      | 1           | 1440             | de         | ependence,         | 4          |
| Financial Eligibility            |                |             |                  | ur         | ncomplicated       |            |
| CLINICAL DOCUMENTATION           | Admission      |             | 1200             | (F         | 11.20) Opioid      | 4          |
| Miscellaneous Note Options       |                |             |                  | de         | ependence          |            |
| Problem List/Treatment Plan      |                |             |                  | (F         | 11.20)Opioid       |            |
| Progress Note                    | Admission      | 1           | 1014             | de         | ependence,         | 2          |
| Progress Note (BIRP)             |                |             |                  | ur         | ncomplicated       |            |
| Progress Note (GIRP)             |                |             |                  | (F         | 32.9)Major         | _          |
| Progress Note (SIRP)             | Admission      | (           | J832             | de         | epressive disorder | 2          |
| Progress Note (SOAP)             |                |             |                  |            |                    |            |

- 3. Financial Eligibility (FE)
  - a. There are no changes to the requirements for Financial Eligibility or the Financial Eligibility form in Sage/PCNX.
  - b. Providers must ensure that the forms are completed with the necessary information to avoid unnecessary denials.
  - c. To assist providers in easily identifying denials for FE not found/verified in CaIPM, SAPC has developed a widget that will be included for all financial user groups.
  - d. The **CalPM Eligibility Check** widget will display any patient with missing or incorrect information that might cause a local eligibility denial.
    - i. This denial is only triggered for the DMC guarantor when one or more of the following are met:
      - 1. Eligibility Verified is marked as "No"
      - 2. Coverage Effective Date is after the date of service
      - 3. Coverage Expiration Date is before the date of service
      - 4. The Client Index Number (CIN) is missing from the DMC guarantor
      - 5. An Admission Diagnosis Type is missing from the list of patient diagnoses
    - ii. The widget logic is based on the below criteria. Patient rows will display when one or more of the following criteria are met:
      - 1. Eligibility Verified is "No"
      - 2. Coverage Expiration Date is present
      - 3. CIN is missing

Coverage Effective Date and Diagnosis Type are for visibility only and do not employ any logic within the widget.

| Program_value | ţ | EPISODE_NUMBER | †↓ | GUARANTOR_ID | †↓ | PATID | ↑↓ | Elig Verified 1 | cov_effective_date | †↓ | cov_expiration_date | 1↓ | CIN | ↑↓ | Diagnosis<br>Type |
|---------------|---|----------------|----|--------------|----|-------|----|-----------------|--------------------|----|---------------------|----|-----|----|-------------------|
| Program_value |   | EPISODE_NUMBER |    | GUARANTOR_ID |    | PATID |    | Elig Verified   | cov_effective_date |    | cov_expiration_date |    | CIN |    | Diagnosis Typ     |
|               |   | 1              |    | 1            |    |       | 1  | N               | 2017-11-01         |    |                     |    |     |    | Admission         |
|               |   | 1              |    | 1            |    |       |    | N               | 2017-11-01         |    |                     |    |     |    | Admission         |
|               |   | 1              |    | 1            |    |       |    | N               | 2017-11-01         |    |                     |    |     |    | Admission         |
|               |   | 1              |    | 1            |    |       |    | N               | 2017-11-01         |    |                     |    |     |    | Admission         |
|               |   | 1              |    | 1            |    |       |    | N               | 2017-11-01         |    |                     |    |     |    | Admission         |
|               |   | 1              |    | 1            |    |       | _  | N               | 2017-11-01         |    |                     |    |     |    | Admission         |

- 4. Client Other HealthCare Coverage (if applicable)
  - a. The **Client Other Healthcare Coverage** form is replacing the current Other Health Coverage form , which will no longer be used in PCNX.
  - b. This form is required for all patients additional health coverage such as Medicare or private insurance. For specific policies and information on when to bill OHC, review the <u>Other</u> <u>Health Coverage Provider Billing Manual</u>.
    - i. For information on how to complete this form, a video and job aid were posted under the clinical documentation PCNX training.

This form includes sections for Guarantor information, the subscriber's information, and the type of guarantor.

| Create or Edit Coverage Period *           |                          |     |                                                                    |                                                                |        |
|--------------------------------------------|--------------------------|-----|--------------------------------------------------------------------|----------------------------------------------------------------|--------|
| Create New                                 |                          | x ~ |                                                                    |                                                                |        |
| Guarantor # *                              |                          |     |                                                                    |                                                                |        |
|                                            |                          | Q   |                                                                    |                                                                |        |
| Guarantor Name *                           |                          |     |                                                                    |                                                                |        |
|                                            |                          |     |                                                                    |                                                                |        |
| Effective Date *                           |                          |     |                                                                    |                                                                |        |
|                                            |                          |     |                                                                    |                                                                |        |
| Expiration Date                            |                          |     |                                                                    |                                                                |        |
|                                            |                          |     |                                                                    |                                                                |        |
|                                            |                          |     |                                                                    |                                                                |        |
| <ul> <li>Subscriber Information</li> </ul> |                          |     |                                                                    |                                                                |        |
| Client's Relationship To Subscriber *      |                          |     | Subscriber Policy # *                                              |                                                                |        |
| Select                                     |                          | × ~ |                                                                    |                                                                |        |
| Subscriber's Name *                        |                          |     | Subscriber Group Name                                              |                                                                |        |
|                                            |                          |     |                                                                    |                                                                |        |
| Subscriber Address - Street Line 1         |                          |     | Subscriber Assignment                                              | Of Benefits *                                                  |        |
|                                            |                          |     | ⊖ Yes                                                              | ⊖ No                                                           | 🔘 Refu |
| Subscriber Address - Street Line 2         |                          |     | Subscriber Release Of I                                            | nfo.*                                                          |        |
| Sub-sub-sub-sub-sub-sub-sub-sub-sub-sub-s  |                          |     |                                                                    |                                                                |        |
| Subscriber Address - City                  |                          |     | <ul> <li>Informed Consent</li> <li>Yes, Provider Has \$</li> </ul> | To Release Medical Info<br>Signed Statement Permitting Release |        |
| Subscriber Address - State                 | Subscriber Address - Zin |     |                                                                    |                                                                |        |
| Select                                     | x v                      |     |                                                                    |                                                                |        |
|                                            |                          |     |                                                                    |                                                                |        |
| Guarantor Type                             |                          |     |                                                                    |                                                                |        |
| Guarantor Paver Identifier * 🖗             |                          |     |                                                                    |                                                                |        |
|                                            |                          |     |                                                                    |                                                                |        |
| Insurance Type Code (2320-SBR-05)          |                          |     |                                                                    |                                                                |        |
|                                            |                          |     |                                                                    |                                                                |        |
| Select                                     |                          | • • |                                                                    |                                                                |        |
| Claim Filing Indicator Code (2320-SBR-09)  |                          | × * |                                                                    |                                                                |        |

| Field               | Description                                                                             |
|---------------------|-----------------------------------------------------------------------------------------|
| Create or Edit      | Required.                                                                               |
| Coverage Period*    | <ul> <li>If there are no previous entries, select Create New.</li> </ul>                |
|                     | • If editing a coverage period, select the available item from the drop down.           |
|                     |                                                                                         |
| Guarantor #         | Enabled after 1 <sup>st</sup> question is answered then becomes conditionally required. |
|                     |                                                                                         |
|                     | Search the Guarantor from the search bar. If the desired guarantor is not available     |
|                     | create a Sage Help Desk ticket so it may be added to the system.                        |
|                     | Guarantor # *                                                                           |
|                     | anthem                                                                                  |
|                     | Results                                                                                 |
|                     | ANTHEM BC/BS (POB 105187) (116)                                                         |
|                     | ANTHEM BC/BS (POB 10888) (117) ANTHEM BLUE CROSS (POB 60007) (118)                      |
|                     | Ouick Tip: Enter a portion of the name of the augrantor to get the most hits so         |
|                     | you may find the correct quarantor.                                                     |
|                     | POB stands for P.O. Box                                                                 |
| Guarantor Name      | This will prepopulate with the guarantor's name after the Guarantor # is selected. Do   |
|                     | not edit this field.                                                                    |
| Effective Date      | Required.                                                                               |
|                     | Enter the effective date of client's healthcare coverage with the selected guarantor    |
| Expiration Date     | Enter the date the guarantor coverage expired, if applicable.                           |
| Subscriber          | Details about the subscriber's information which may be someone other than the          |
| Information         | patient.                                                                                |
| Client's            | Required.                                                                               |
| Relationship To     | Select the most appropriate choice from the drop down.                                  |
| Subscriber          |                                                                                         |
| Subscriber's Name   | Required.                                                                               |
|                     | Enter the subscriber's name which may be different that the patient.                    |
| Subscriber Address  | Enter the subscriber's address                                                          |
| -Street Line 1      |                                                                                         |
| Subscriber Address  | Enter the subscriber's address                                                          |
| Subscriber Address  | Enter the subscriber's City                                                             |
| -City               |                                                                                         |
| Subscriber Address  | Select the subscriber's State                                                           |
| -State              |                                                                                         |
| Subscriber Address  | Enter the subscriber's zip code                                                         |
| -Zip                |                                                                                         |
| Subscriber Policy # | Required.                                                                               |
|                     | Enter the policy number                                                                 |
| Subscriber Group    | Enter the Group Name, if applicable.                                                    |
| Name                |                                                                                         |
| Subscriber          | Select whether the subscriber has authorized payments to be sent directly to the        |
| Assignment of       | provider                                                                                |
| Benefits            |                                                                                         |
| Subscriber Release  | Required.                                                                               |
| of Info             | Select whether the subscriber releases client benefit information                       |

| Guarantor Payer<br>Identifier                   | Enter the Guarantor's Payer Identifier  |
|-------------------------------------------------|-----------------------------------------|
| Insurance Type<br>Code (2320-SBR-<br>05)        | Select the insurance type code.         |
| Claim Filing<br>Indicator Code<br>(2320-SBR-09) | Select the claim filing indicator code. |

Users must click **Submit** for the form to save.

## New Claiming Process in PCNX

PCNX offers a completely new process for claiming as a Primary Sage User that simplifies the claiming process. The new service entry is not patient specific which allows providers to enter claims for multiple patients on the same form. Providers are able to submit up to 1000 services on the same claim submission for multiple patients and funding sources. Providers will receive instant pre-adjudication information for each service entered and can make real-time corrections. The SAPC adjudication process is not changing, only method of claims submission for Primary Sage Users is changing. Claims will be batched together and adjudicated in batches then compiled on EOBs as is the current process.

### Fast Service Entry Submission

The **Fast Service Entry Submission** form is a new form that has replaced the Professional Treatment and Billing page previously used in PCON Classic. The Fast Service Entry Submission has combined many of the billing tasks into one comprehensive form, including multiple patient entry, instant pre-adjudication and submitting claims. All of the same billing fields are present on the form as those are standard billing requirements. There are no changes the information that must be submitted to bill nor associated billing policies that dictate information required for billing.

When opening the form, the user is taken to the **Fast Service Entry Summary** section, which only populates after claims are entered. Providers should immediately go to the **Fast Service Detail** section as the summary section is only required after claims are entered.

| FAST SERVICE ENTRY SUBMISSION                                                                                                    |                                       |                                                                                                    | (        |
|----------------------------------------------------------------------------------------------------|---------------------------------------|----------------------------------------------------------------------------------------------------|----------|
| Part Service Entry Summary<br>Part Service Detail<br>Service Information<br>Pre FY 23/24 Service Details<br>Recovery Incentives<br>National Drug Codes<br>OHC Information<br>Online Documentation | Sort Summary By Provider Summary Data | O Funding Source The first page is not used until after all claims have been entered. Provides should ignore this                   | O Member |
|                                                                                                    |                                       | page upon opening the form then return to the<br>summary page to view a summary of the claims<br>and to submit the batch of claims. |          |
|                                                                                                    | Date Claims Received<br>07/09/2023    | Total Expected Disbursement                                                                                                    |          |
|                                                                                                    | Close Batches                         |                                                                                                    |          |
|                                                                                                    | No                                    | Submit Part Service Entry                                                                                                    |          |

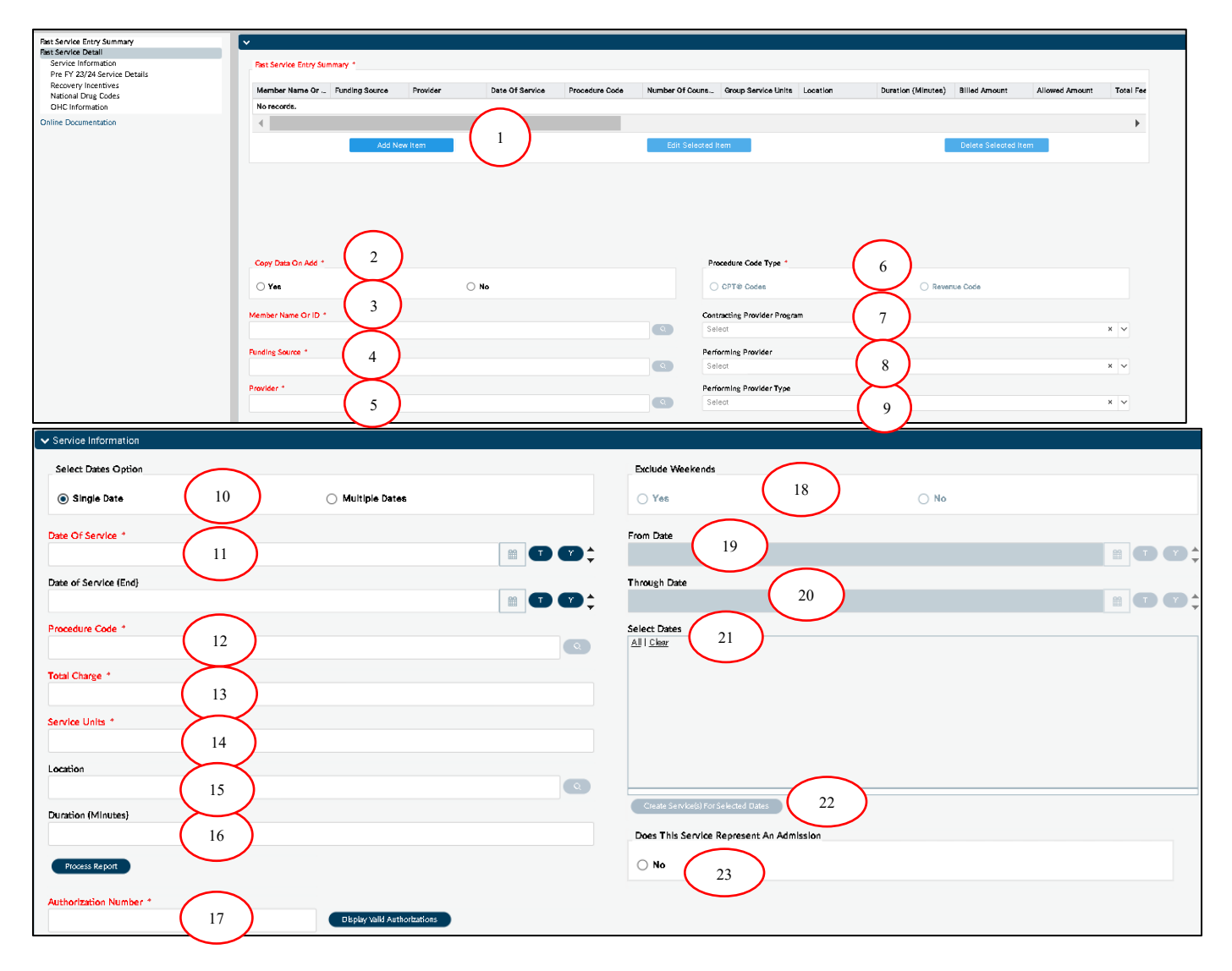

| ✓ Pre FY 23/24 Service Details               |                                          |
|----------------------------------------------|------------------------------------------|
| Number Of Clients In Group (Pre FY 23/24) *  | Client Documentation Time (Pre FY 23/24) |
| Number Of Counselors In Group (Pre FY 23/24) | Travel Time (Pre FY 23/24)               |
| Group Service Units (Pre FY 23/24)           |                                          |
| Group Service Units Per Day (Pre FY 23/24)   |                                          |

Providers should immediately select the Fast Service Detail section to begin entering claims. Once on the above page, follow these steps to enter services:

| Step # | Field Name                          | Description                                                        |
|--------|-------------------------------------|--------------------------------------------------------------------|
| 1.     | Add New Item                        | This must be selected prior before entering any data. This         |
|        |                                     | conveys to the system which row to input the data.                 |
|        |                                     | To enter a new claim, users must always click Add New Item.        |
| 2.     | Copy Data on Add –                  | This is used to copy the previous service information.             |
|        | automatically defaults to Yes       | Selecting Yes will copy all the relevant values to the next row of |
|        |                                     | data if entering similar claims for a patient.                     |
|        |                                     | Selecting <b>No</b> will leave all the fields blank to start a new |
|        |                                     | patient's claim.                                                   |
| 3.     | Member Name or ID                   | Enter the PATID or Last Name, First for the patient.               |
| 4.     | Funding Source                      | Enter the funding source name or corresponding number code         |
|        |                                     | as either                                                          |
|        |                                     | Drug Medi-Cal (3) or                                               |
|        |                                     | Non-Drug Medi-Cal (4)                                              |
| 5.     | Provider                            | Enter the PROVID or Legal Entity name                              |
| 6.     | Procedure Code Type                 | This is automatically defaults to CPT and cannot be changed as     |
|        |                                     | revenue codes are not available using this form.                   |
| 7.     | <b>Contracting Provider Program</b> | Enter the program name and address where the service was           |
|        |                                     | delivered.                                                         |
|        |                                     | Can be entered in the search field or selected in the drop-        |
|        |                                     | down menu.                                                         |
| 8.     | Performing Provider                 | Enter the performing provider name of the person who               |
|        |                                     | delivered the service.                                             |
|        |                                     | Can be entered in the search field or selected in the drop-        |
|        |                                     | down menu.                                                         |
| 9.     | Performing Provider Type            | This corresponds to the credential of the performing provider      |
|        |                                     | selected.                                                          |
|        |                                     | This will no longer be limited to the 4 categories but will now    |
|        |                                     | match the specific credential/license of the provider.             |
|        |                                     | Service Date(s)                                                    |

| 10. | Select Dates Option | <ul> <li>Single Date: Use to enter single service information when service is a distinct service and does not need to be duplicated for with additional dates (such as for day rate claims).</li> <li>Multiple Dates: Use to enter multiple dates in a date range where the same services were provided across a date range. This would be used to bill residential day rates or Recovery Bridget Housing (RBH) when the service is identical for the date range.</li> <li>When multiple dates are selected, the fields to the right are enabled and become required.</li> </ul>                                                                                                    |
|-----|---------------------|----------------------------------------------------------------------------------------------------|
| 11. | Date of Service     | Enter the date of service.                                                                                                    |
| 12. | Procedure Code      | Enter the Procedure Code for the service                                                                                                    |
|     |                     | This can either be the name of the service code or the actual                                                                                                    |
|     |                     | code, such as Group Counseling or H0005117                                                                                                    |
|     |                     | code, sach as group counseling of hoods of.                                                                                                    |
|     |                     | Quick Tip: the colon in the code is not required.                                                                                                    |
| 13. | Total Charge        | Enter the total charge for the service.                                                                                                    |
|     |                     | IMPORTANT TIP: Total Charge is a manual field in PCNX. If<br>amounts entered in this field are different than the expected<br>disbursement or Fee Table Amount, an adjustment will be<br>added to the approved claim. The service will still be approved;<br>however, it will have an approval notice of "Limited by Total<br>Charge." If the Total Charge is lower than the Expected<br>Disbursement/Fee Table Amount then the provider will be paid<br>at the Total Charge rate. If the Total Charge is higher than the<br>Expected Disbursement/Fee Table Amount then service will be<br>paid at the Expected Disbursement/Fee Table Amount.<br>Typically in medical billing the Total Charge is manually entered<br>by the provider of the service and is required for OHC claims<br>which may have different total charges and so that providers<br>are able to adjust the total charge.<br>To ensure accuracy of reports and claims, it is recommended to<br>modify the Total Charge to match either field once they are<br>populated with an approved amount before submitting the<br>claim. Matching the Expected Disbursement fields will reconcile<br>including OHC subtractions, where matching the fee table will<br>reconcile with the total charge excluding OHC.<br>Additionally, if the expected disbursement is lower than<br>expected, it is likely due to the total charge being lower than<br>the fee table amount and should be adjusted to match. |
| 14. | Service Units       | Enter the number of units being claimed for the code.                                                                                                    |
|     |                     |                                                                                                    |

|     |                      | Tip: Service units must match the minimum and maximum                             |
|-----|----------------------|-----------------------------------------------------------------------------------|
|     |                      | units according to the Rates and Standards Matrix.                                |
|     |                      |                                                                                   |
|     |                      | *Note: Some CPT codes have a max of 1 unit but refer to                           |
|     |                      | longer durations or additional codes must be entered to                           |
|     |                      | account for the longer sessions.                                                  |
| 15. | Location             | Enter the name or the two-digit number code of the location                       |
|     |                      | type where the service was delivered. See appendix for full list                  |
|     |                      | of codes with corresponding numbers,                                              |
| 16. | Duration             | Enter the duration of the service in minutes. This should match                   |
|     |                      | the CPT Code requirements. For example, if the CPT code has a                     |
|     |                      | maximum of 15 minutes, then the duration of the claim should                      |
|     |                      | be 15 minutes. The supplemental codes will add the remainder                      |
|     |                      | of the time for these codes.                                                      |
| 17. | Authorization Number | Enter the authorization number for the service.                                   |
|     |                      |                                                                                   |
|     |                      | <i>Tip: After all the service information is entered, clicking <b>Display</b></i> |
|     |                      | Valid Authorizations will list all the authorizations that match                  |
|     |                      | the service criteria.                                                             |
|     |                      |                                                                                   |
|     |                      | Click the correct auth and it will populate to the Authorization                  |
|     |                      | Number field. This is the recommended method to avoid errors                      |
|     |                      | and ensure the correct authorization is chosen.                                   |
|     |                      | Clicking Process Report will populate a report of all valid                       |
|     |                      | authorizations for the service criteria which can be entered                      |
|     |                      | manually. This report only lists the auth number and dates of                     |
|     |                      | the available authorization, but not the levels of care or                        |
|     |                      |                                                                                   |

# Multiple Dates/Date Range Entry:

| If Multi | f Multiple Dates are selected in step 10, these fields are required. |                                                                                                    |  |  |  |  |
|----------|----------------------------------------------------------------------|----------------------------------------------------------------------------------------------------|--|--|--|--|
| 18.      | Exclude Weekends                                                     | Selecting <b>Yes</b> will exclude weekends from the list of dates to bill within the date range entered. Typically, weekends should be included in residential or RBH claims.                                                                                                    |  |  |  |  |
| 19.      | From Date                                                            | Enter the begin date of the date range for the services.                                                                                                    |  |  |  |  |
| 20.      | Through Date                                                         | Enter the end date of the date range for the services then click tab or click inside the Select Dates box to populate dates to select.                                                                                                    |  |  |  |  |
| 21.      | Select Dates                                                         | This will display all dates within the range entered.<br>Users can choose which dates correspond to the services if they<br>are not sequential or click <b>All</b> to select all dates listed.<br>*Note: Ctrl A or Ctrl D do not work within the box to select or<br>deselect the dates. |  |  |  |  |

| 22. | Create Service(s) for Selected<br>Dates | This MUST be clicked to create the actual claims for the dates selected based on the service information entered. <i>Skipping this step will result in the services not being claimed.</i> |
|-----|-----------------------------------------|----------------------------------------------------------------------------------------------------|
|     |                                         | When this button is clicked, it will automatically create new<br>rows for each date in the summary table on the top of this page<br>and add them to the summary information on page 1.     |
| 23. | Does This Service Represent and         | This is a Sage specific function that SAPC does not utilize.                                                                                                    |
|     | Admission?                              | removed.                                                                                                    |

### Fee and Rates per Service Display

The amount fields are all locked and will automatically populate if the service is approved. For denied services, the fields will remain as all 0s since this is associated with approved amounts. Use this section to validate the amounts and if the service is approved.

| Allowed Amount         | Private Pay Amount Payer                                       |
|------------------------|----------------------------------------------------------------|
| 365.48                 | Select                                                         |
| Total Fee Table Amount | Private Pay Amount                                             |
| 365.48                 | 0                                                              |
| Expected Disbursement  | Third Party Amount Paid                                        |
| 265 48                 |                                                                |
| 303.46                 | 0.00                                                           |
| Approved Units         | 0.00<br>Billed Amount If OHC entered (otherwise will be blank) |
| Approved Units 4       | 0.00<br>Billed Amount if OHC entered (otherwise will be blank) |

| Field                   | Description                                                                       |
|-------------------------|-----------------------------------------------------------------------------------|
| Allowed Amount          | Total allowed amount (before adjudication) based on the contracted rate per unit. |
|                         | If providers enter an amount greater than the contracted amount in the Total      |
|                         | Charge field, it will show as an approval with an adjustment to subtract the      |
|                         | difference in charge from contracted rate.                                        |
| Total Fee Table         | Contract rate per unit for the CPT code used in the Procedure Code field.         |
| Amount                  |                                                                                   |
| Expected                | The approved amount expected to be paid for the service.                          |
| Disbursement            |                                                                                   |
| Approved Units          | If the service is approved then the approved units will display here.             |
| Private Pay             | For OHC claims only: automatically populated from the OHC information entered     |
| Amount Payer            | under Enter Third Party Adjudication Data.                                        |
| Private Pay             | For OHC claims only: automatically populated from the OHC information entered     |
| Amount                  | under Enter Third Party Adjudication Data.                                        |
| Third Party             | For OHC claims only: automatically populated from the OHC information entered     |
| Amount Paid             | under Enter Third Party Adjudication Data.                                        |
| <b>Billed Amount if</b> | For OHC claims only: automatically calculated to subtract any OHC payments from   |
| OHC entered             | the total charge as shown on the Enter Third Party Adjudication Data section.     |
| (Otherwise will         |                                                                                   |
| be blank)               |                                                                                   |

## Group Services: Prior to Fiscal Year 2023-2024 (Dates of Service through 6/30/2023)

With the implementation of CalAIM and Payment Reform requirements, from the Department of Health Care Services (DHCS), many procedures codes were reconfigured to comply with the new polices. Additionally, if the same code exists for services pre- and post-payment reform then the code cannot be configured multiple ways in Sage. This is primarily seen with group billing codes where the same code is being used in two different manners As such, billing for group services for dates of service through 6/30/2023 will depend on if the same code with modifiers is being used pre- and post-payment reform. Codes that have crossed fiscal years, will be billed differently than codes with modifiers that are no longer being used. There are two paths for billing these services.

### Billing Method for "Alcohol and/or drug services; group counseling" by 15 minutes

- Any group service with the CPT nomenclature of "Alcohol and/or drug services; group counseling" by 15 minutes must be billed as an individual service. The specific codes impacted for FY 22-23 are
  - a. H0005:U7
  - b. H0005:U7:SC

These codes will be billed as individual services; however, they will require a manual calculation of the group calculation before entering the service on the form. Providers will need to mimic the same calculation that is currently automated in ProviderConnect classic and manually enter the information into Fast Service Entry Submission fields.

The calculation that will be required is:

### Total Charge:

(Group Duration (in minutes) + Documentation time (15, 30, or 45 minutes) + Travel Time (up to 30 minutes)/ # of Group Participants) x per minute rate = Total Charge

Example: 90 minute group with 10 participants delivered at an approved field based site 30 minute of travel time and 45 minutes of documentation:

((90+45+30)/10)\*3.04 for ASAM 1.0 = 17 service units and total charge of \$50.16

Service Units:

(Group Duration (in minutes) + Documentation time (15, 30, or 45 minutes) + Travel Time (up to 30 minutes)/ # of Group Participants) = Service Units (always round up for these codes two codes only). Service units must be rounded up for H0005:U7 and H0005:U7:SC as these codes do not allow fractional units per CalAIM.

The Allowed Amount will be higher than the charged amount because of the billing workaround and manual calculation. However, the system will pay out the amount entered in the Total Charge.

| ✓ Service Information                                        |                        |
|--------------------------------------------------------------|------------------------|
| Select Dates Option                                          |                        |
| Single Date     Multiple Dates                               | Allowed Amount         |
| Date Of Service *                                            | 51.68                  |
| 06/12/2023                                                   |                        |
| Procedure Code *                                             | lotal Fee Table Amount |
| Alcohol and/or drug services; group counseling by (H0005:U7) | 51.68                  |
| Total Charge *                                               |                        |
| 50.16                                                        | Expected Disbursement  |
| Service Units *                                              | 5347                   |
| 17                                                           | 50.16                  |
| Location                                                     |                        |
| School (03)                                                  | Approved Units         |
| Duration (Minutes)                                           | 17                     |
| 90                                                           |                        |

Pre FY23-24 Service Details- This section is only enabled for dates of service through 6/30/2023 and will not be available for services beyond that per Payment Reform billing rules. The following specific codes will enable and require this section to be completed:

| Step # | Field                       | Description                                                   |  |  |
|--------|-----------------------------|---------------------------------------------------------------|--|--|
| 24.    | Number of Client in         | This field will be enabled for H0005:XX codes with the naming |  |  |
|        | Group (Pre FY 23-24)        | convention "Group Counseling."                                |  |  |
|        |                             | Enter the number clients in the group.                        |  |  |
| 25.    | Number of Counselors        | This field will be enabled for H0005:XX codes with the naming |  |  |
|        | In Group (Pre FY 23-24)     | convention "Group Counseling."                                |  |  |
|        |                             | Enter the number of counselors in the group.                  |  |  |
| 26.    | <b>Client Documentation</b> | Enter the appropriate documentation time based on the Rate    |  |  |
|        | Time (Pre FY 23-24)         | Matrix for the appropriate FY.                                |  |  |

### Group Services for FY 23-24 and Later:

All group counseling services H0005:XX and group codes where the HQ modifier is used for FY 23-24 will be billed the same as individual services with the full fees associated. The State has adjusted the published rates to reflect the group services calculation of each service divided by 4.5.

This group would have been reimbursed pre CalAIM/Payment Reform at a rate of \$31.92 per participant for a total group reimbursement of \$319.20. While the new method of calculating group reimbursement is slightly more complicated to reconcile, it results in greater disbursement per group.

### Recovery Incentives Diagnosis:

| Recovery Incentives Section                     |           |                                                                |  |  |  |  |
|-------------------------------------------------|-----------|----------------------------------------------------------------|--|--|--|--|
| 1.                                              | Diagnosis | If billing for Recovery Incentives Program, enter the approved |  |  |  |  |
| Stimulant Use Disorder diagnosis in this field. |           |                                                                |  |  |  |  |

|  | This field must remain blank for all other services outside of |
|--|----------------------------------------------------------------|
|  | Recovery Incentive Program.                                    |

# Other Healthcare Coverage:

## OHC guarantor information

| FAS   | FAST SERVICE ENTRY SUBMISSION              |                     |                     |              |                 |                   |                |                   |                       |             |
|-------|--------------------------------------------|---------------------|---------------------|--------------|-----------------|-------------------|----------------|-------------------|-----------------------|-------------|
| Index | Third Party Payer<br>Assigned To Client \$ | Third Party Payer 🖨 | Payer Identifier \$ | Payer Name 🗢 | Billed Amount ¢ | Allowed Amount \$ | Amount Paid \$ | Procedure Code \$ | Product/Service ID \$ | Quantity \$ |
| 1     |                                            | (118) ANTHEM BLUE C | 60007               |              | 200.00          | 50.00             | 50.00          | 90646:U7          |                       |             |

## Denial information

| Index | CAS Adjustment Group<br>Code ♀ | Adjustment Reason Code<br>1 ¢ | Amount 1 🜩 | Quantity 1 🜩 | Adjustment Reason Code<br>2 ¢ | Amount 2 🜩 | Quantity 2 🗢 |
|-------|--------------------------------|-------------------------------|------------|--------------|-------------------------------|------------|--------------|
| 1     | Contractual Obligations        | Charge exceeds fee sch        | 150.00     | 1            |                               |            |              |

|    | OHC Information (Only required if needing to report OHC claim and service data) |                                                               |                                      |  |  |  |
|----|---------------------------------------------------------------------------------|---------------------------------------------------------------|--------------------------------------|--|--|--|
| 1. | <b>Co-Pay Counts Towards</b>                                                    | If patient has a Co-Pay, then sele                            | ect Yes. If there is no Co-Pay, then |  |  |  |
|    | Deductible                                                                      | select No. Most services should                               | be No.                               |  |  |  |
| 2. | Enter Third Party                                                               | This is required to report OHC in                             | formation for the claim.             |  |  |  |
|    | Adjudication Data button                                                        | When this button is clicked, it op                            | ens a new table to enter all the     |  |  |  |
|    | Enter Third Party Adjudication Data                                             | relevant OHC information and m                                | atches the same fields within        |  |  |  |
|    |                                                                                 | PCON classic that providers use                               | to enter OHC.                        |  |  |  |
|    |                                                                                 | Other Health Coverage Provider Billing Manual.                |                                      |  |  |  |
|    |                                                                                 | Only enter information in the fo                              | llowing fields, all other fields can |  |  |  |
|    |                                                                                 | remain blank. These are the sam                               | ne fields that were required in      |  |  |  |
|    |                                                                                 | PCON classic. There is no change                              | ed to required information in        |  |  |  |
|    |                                                                                 | PCNX:                                                         |                                      |  |  |  |
|    |                                                                                 | *NOIE: New Row: Always select                                 | new row before entering any          |  |  |  |
|    |                                                                                 | new adta.                                                     |                                      |  |  |  |
|    |                                                                                 | After entering data in each hey years should prove the Tabler |                                      |  |  |  |
|    |                                                                                 | Enter Key on the keyboard to record the entry                 |                                      |  |  |  |
|    |                                                                                 | Third Party Paver (search bar Type the name of the carrier    |                                      |  |  |  |
|    |                                                                                 | selection)                                                    | and select from the results.         |  |  |  |
|    |                                                                                 |                                                               | If the carrier name does not         |  |  |  |
|    |                                                                                 |                                                               | populate, submit a helpdesk          |  |  |  |
|    |                                                                                 |                                                               | ticket to enter a new                |  |  |  |
|    |                                                                                 |                                                               | guarantor for OHC.                   |  |  |  |
|    |                                                                                 | Payer Identifier                                              | This is the alphanumeric code        |  |  |  |
|    |                                                                                 |                                                               | assigned to each payer. Free         |  |  |  |
|    |                                                                                 |                                                               | text field.                          |  |  |  |
|    |                                                                                 | Billed Amount                                                 | Enter the amount billed to           |  |  |  |
|    |                                                                                 |                                                               | the OHC.                             |  |  |  |
|    |                                                                                 | Allowed Amount                                                | Enter the rate per unit from         |  |  |  |
|    |                                                                                 |                                                               | the OHC.                             |  |  |  |
|    |                                                                                 | Amount Paid                                                   | Enter the amount the OHC             |  |  |  |
|    |                                                                                 |                                                               | reimbursed. Could be a               |  |  |  |

|                                                                         |                                                                                                    | partial amount or for denials, this would be 0.                                                                                                    |
|-------------------------------------------------------------------------|----------------------------------------------------------------------------------------------------|----------------------------------------------------------------------------------------------------|
| Proced                                                                  | lure Code                                                                                                    | Enter the procedure code                                                                                                    |
|                                                                         |                                                                                                    | billed.                                                                                                    |
| Quanti                                                                  | ty #                                                                                                    | This should always be 1.                                                                                                    |
| Once pa<br>View bu                                                      | View<br>ge 1 has been completed<br>tton to enter the CAS info                                                                                       | , scroll to the right to click the<br>prmation.                                                                                                    |
| Note: A                                                                 | CAS Adjustment Crown                                                                                                    |                                                                                                    |
|                                                                         | CAS Adjustment Group                                                                                                    | Enter either OA, PR, PI or                                                                                                    |
|                                                                         | Code                                                                                                    | CO and click tab or enter.                                                                                                    |
|                                                                         | Adjustment Reason Coc                                                                                                    | le Enter the denial reason                                                                                                    |
|                                                                         |                                                                                                    | code from the OHC.                                                                                                    |
|                                                                         | Amount                                                                                                    | Enter the amount denied                                                                                                    |
|                                                                         |                                                                                                    | by the OHC.                                                                                                    |
|                                                                         | Quantity                                                                                                    | This should always be 1.                                                                                                    |
| After all<br>each seo<br>click to o<br>The first<br>informa<br>the serv | the information is enterection. There are two save<br>officially submit the OHC<br>screen of the Third-Party<br>tion and the second screection. Bot | ed, make sure to click Save for<br>buttons that providers must<br>information.<br>/ Adjudication saves claim level<br>en from the View button saves s<br>h must be saved. |

## Real-Time Service Adjudication:

| ✓ Adjudication                                                                                                    |                   |           |
|----------------------------------------------------------------------------------------------------|-------------------|-----------|
| Explanation Of Coverage                                                                                                    |                   |           |
| The service was denied for the for<br>Funding source is blank<br>Authorization is blank<br>Client not found<br>Provider is blank.<br>Procedure code is blank.<br>Requested claimed unit is blank.<br>Performing Provider is blank.<br>Date of service is blank.<br>Submitted charge is blank. | ollowing reasons: |           |
| Claim Status *                                                                                                    |                   |           |
| Approved                                                                                                    | Denied            | O Pending |

At the bottom of the Fast Service Details page, there is a real-time service adjudication display that is updated with each addition or change in the service details. When no data is entered, it shows all the

potential denials as seen above. As data is entered, the applicable denials will be removed until the service is approved.

The Explanation of Coverage shows all the potential denial reasons, while the Claim Status shows the claim status if the service was submitted without any corrections. Denied services will show on the Service Entry Summary table at the top of the screen. SAPC recommends removing any services from the claim batch that are showing denied if those denials cannot be corrected. Providers should submit a helpdesk ticket if unable to identify the reason for the denial.

### Service Entry Summary:

When all services have been entered, providers should check the Service Entry Summary table to validate the services have all been approved and there are no missing fields or blank rows.

Providers can scroll through the table to verify that each service has the correct information entered and there is an expected disbursement amount. If the service was approved and has a fee associated to it, the Allowed Amount, Total Fee Table Amount and Expected Disbursement columns should all have numbers listed.

| Service Entry Summar | Service Entry Summary * |                    |                 |                    |                 |                     |             |                      |               |                |           |
|----------------------|-------------------------|--------------------|-----------------|--------------------|-----------------|---------------------|-------------|----------------------|---------------|----------------|-----------|
|                      |                         |                    |                 |                    |                 |                     |             |                      |               |                |           |
| Member Name Or       | Funding Source          | Provider           | Date Of Service | Procedure Code     | Number Of Couns | Group Service Units | Location    | Duration (Minutes)   | Billed Amount | Allowed Amount | Total Fee |
| TEST,QIUM (15990     | Drug Medi-Cai (3)       | Recovery, Inc. (1) | 07/03/2023      | Alcohol and/or dru |                 |                     | Office (11) | 60                   |               | 365.48         | 365.48    |
| TEST,QIUM (15990     | Drug Medi-Cai (3)       | Recovery, Inc. (1) | 07/04/2023      | Alcohol and/or dru |                 |                     | Office (11) | 60                   |               | 365.48         | 365.48    |
| TEST,QIUM (15990     | Drug Medi-Cai (3)       | Recovery, Inc. (1) | 07/05/2023      | Alcohol and/or dru |                 |                     | Office (11) | 60                   |               | 365.48         | 365.48    |
| •                    |                         |                    |                 |                    |                 |                     |             |                      |               |                |           |
| Add New Item         |                         |                    |                 | Edit Selected It   | em              |                     |             | Delete Selected Iten | 1             |                |           |

### Submit Fast Service Entry:

After all services have been validated and are ready to submit, providers must return to the first section of the form by clicking the Fast Service Entry Summary tab on the top left menu of the form. Providers will be able to view the full summary of all the services entered in Fast Service Detail, both approved and denied.

Past Service Entry Summary Past Service Detail Service Date(s) Service Details Pre FY 23/24 Service Details Recovery Incentives OHC Information Adjudication

### Sort Summary/Summary Data:

| Sort Summary By                                                               |                                                                                    |                     |                                                           |                                                |                             |        |
|-------------------------------------------------------------------------------|------------------------------------------------------------------------------------|---------------------|-----------------------------------------------------------|------------------------------------------------|-----------------------------|--------|
| O Provider                                                                    |                                                                                    |                     | O Fund                                                    | ding Source                                    |                             | Member |
| Summary Data                                                                  |                                                                                    |                     |                                                           |                                                |                             |        |
| Member Name/ID<br>TEST,QIUM(159908)<br>TEST,QIUM(159908)<br>TEST,QIUM(159908) | Funding Source F<br>Drug Medi-Cal(3) R<br>Drug Medi-Cal(3) R<br>Drug Medi-Cal(3) R | rovider<br>         | Date of Service<br>07/03/2023<br>07/04/2023<br>07/05/2023 | Proc. Code<br>H0005:U7<br>H0005:U7<br>H0005:U7 |                             |        |
| Date Claims Received                                                          |                                                                                    |                     |                                                           |                                                | Total Expected Disbursement |        |
| 07/09/2023                                                                    |                                                                                    |                     |                                                           | 6                                              | 1096.44                     |        |
| Close Batches                                                                 |                                                                                    |                     |                                                           |                                                |                             |        |
| . No                                                                          |                                                                                    | Submit Fast Service | Entry                                                     |                                                |                             |        |

The summary can be sorted by:

- 1. Provider, which will not change as this form is limited to one provider only,
- 2. Funding Source (DMC or NonDMC)
  - a. Providers can enter both DMC and NonDMC claims on the same batch. The form will automatically sort them and submit them as separate batches.

### 3. Member

a. If billing for multiple patients, then this will sort the claims by patient.

This will provide additional validation of the services being billed. Providers can verify the correct number of services will be submitted by clicking the notepad icon on the right side of the Summary Data

table , copying all the rows and pasting into Excel to verify the count of services. Additionally, providers should check the Total Expected Disbursement field to ensure the value populated matches the what the provider is expecting to receive from internal records.

The Close Batches field has been modified to only allow providers to select "No" so that Finance can process the claims as normal.

When ready to submit the batch to SAPC, providers should click the "Submit Fast Service Entry" button at the bottom of the form.

| Close Batches |                           |
|---------------|---------------------------|
| No            | Submit Fast Service Entry |
|               |                           |

**\*Note:** The **Process** button at the top of the form that normally submits forms in PCNX is permanently disabled for this particular form.

When the batch has been successfully submitted, the user will receive a message with the batch number that was created. This number can be helpful for looking up claims later in KPI or other reports.

| ? | Fast Service Entry   |
|---|----------------------|
|   | Batch created: 22868 |
|   | ОК                   |
|   |                      |

### Voiding Services:

PCNX offers a new method to void submitted services that allows providers to void multiple services for a given patient at the same time, without having to switch screens per voided service. When voiding services in PCNX, providers can enter the information per patient for a given date range, not to exceed 365 days using the Void Claim Assignment form.

Claims can only be voided once they are processed and closed by Finance. Finance closes all batches daily.

### Void Claim Assignment

The **Void Claim Assignment form** replaces the void process from PCON classic, and allows for multiple claims to be voided per patient.

| Client ID *                  |           |                           |                                       | _        |
|------------------------------|-----------|---------------------------|---------------------------------------|----------|
| TEST,QIUM, (159908)          |           |                           |                                       | ٩        |
|                              |           |                           |                                       |          |
|                              |           |                           |                                       |          |
| From Date Of Service *       |           | Through Date Of Service * |                                       |          |
| 07/01/2022                   | <b>**</b> | 07/01/2023                | 1 1 1 1 1 1 1 1 1 1 1 1 1 1 1 1 1 1 1 |          |
|                              |           |                           |                                       |          |
| Contracting Provider         |           |                           |                                       |          |
| Inc. Recovery (1)            |           |                           |                                       | <b>Q</b> |
|                              |           |                           |                                       |          |
|                              |           |                           |                                       |          |
| Contracting Provider Program |           |                           |                                       |          |
|                              |           |                           |                                       |          |

Enter all the required fields indicated by red text

- 1. Client ID
- 2. From Date of Service
- 3. Through Date of Service
- 4. Contracting Provider: prepopulated and cannot be changed
- 5. Contracting Provider Program: optional to narrow down the results further
  - Click "Select Services to Void" button for a list of services meeting the entered criteria
    - a. Select the check box next to the row to flag the claim for voiding.
    - b. Clicking the check box on top next to the search bar will select/deselect all rows.

| Client: TEST,QIUM ( 159908 )<br>Contracting Provider: Recovery, Inc. ( 1 ) Contracting Provider Program: Recovery Facillity |       |                      |                 |         |                |         |                    |
|----------------------------------------------------------------------------------------------------|-------|----------------------|-----------------|---------|----------------|---------|--------------------|
| Bat                                                                                                    | tch   | Contracting Provider | Date Of Service | Claim # | Procedure Code | Charges | Total Disbursement |
|                                                                                                    | Q     |                      |                 |         |                |         |                    |
|                                                                                                    | 22401 | Recovery, Inc.       | 2022-07-04      | 1892580 | H0005:U8       | 15.57   | 2.83               |
|                                                                                                    | 22558 | Recovery, Inc.       | 2022-07-01      | 1892830 | H0001:U8       | 169.52  | 0.00               |
|                                                                                                    |       |                      |                 |         |                |         |                    |

- 6. Click File when done selecting voids for that patient.
- 7. Once filed, providers can enter a new patient to continue voiding other claims if needed.

| Report Name                      | Description                                                                                                    |
|----------------------------------|----------------------------------------------------------------------------------------------------|
| Provider Services Summary Report | Mimics the current Provider Billing Summary<br>report.<br>Provides a summary of services billed by<br>desired date range (date of service or<br>submission date), grouped by program.                                     |
| Provider Services Detail Report  | Mimics the current Provider Billing Details<br>report.<br>Provides a detail of services billed by desired<br>date range (date of service or submission<br>date), grouped by program.                                      |
| Check/EFT Number Report          | Same as the current Check/EFT report.<br>Lists each selected EFT/Check number and all<br>EOBs with services associated to that<br>check/eft.                                                                              |
| Provider EOB Remittance Advice   | Gives providers direct access to all EOBs in<br>Sage exactly in the same format that are sent<br>on the SFTP.                                                                                                    |
| Provider Activity Report         | Replicated in PCNX to give providers a<br>spreadsheet of all finalized<br>BIRP/SIRP/GIRP/SOAP and Misc. Notes with<br>necessary billing information for billers to<br>input on the Fast Service Entry Submission<br>form. |
| Progress Note Status Report      | New report based off the new "Progress<br>Note" form that will be available in PCNX.<br>This report will replace the Provider Activity<br>Report.                                                                         |

## Finance Related Reports:

Additional reports are in the process of being configured to ensure HIPAA compliance. Once ready they will be made available to the network.